# NAS 224 Vzdálený přístup – manuální nastavení

Připojení k ASUSTOR NAS přes Internet

ASUSTOR COLLEGE

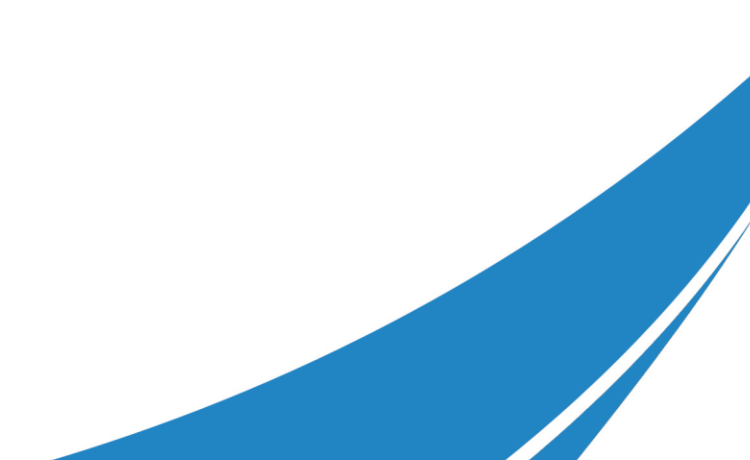

### CÍLE KURZU

V tomto kurzu se naučíte:

1. Nastavit síťová zařízení pro vzdálený přístup k NAS přes internet

### PŘEDCHOZÍ ZNALOSTI

**Předchozí kurzy:** NAS 221: Vzdálený přístup – Cloud Connect<sup>™</sup>

*Měli byste znát:* Nastavení routerů a služby DDNS

### OBSAH

#### 1. Vzdálený přístup

- 1.1 Přístup k ASUSTOR NAS přes internet
- 1.2 Nastavení routeru
- 1.3 Nastavení služby DDNS
- 1.4 Poznámky

#### Příloha

Seznam portů, které používají aplikace ASUSTOR

## 1. Vzdálený přístup

#### 1.1 Přístup k ASUSTOR NAS přes internet

ASUSTOR poskytuje svým uživatelům jednoduché a rychlé řešení pro vzdálený přístup ke svým NAS přes internet a pro vzdálený přístup k vlastním souborům vytvořením soukromého cloudu. Můžete využít jeden ze tří způsobů, jak se vzdáleně připojit k vašemu NAS.

#### a. Přímé připojení vašeho NAS k internetu

Pokud máte statickou IP adresu, můžete svůj NAS připojit přímo k internetu bez nutnosti nastavovat routery a firewally. NAS bude přímo přístupný z Internetu a je větší šance, že bude napadnut hackery.

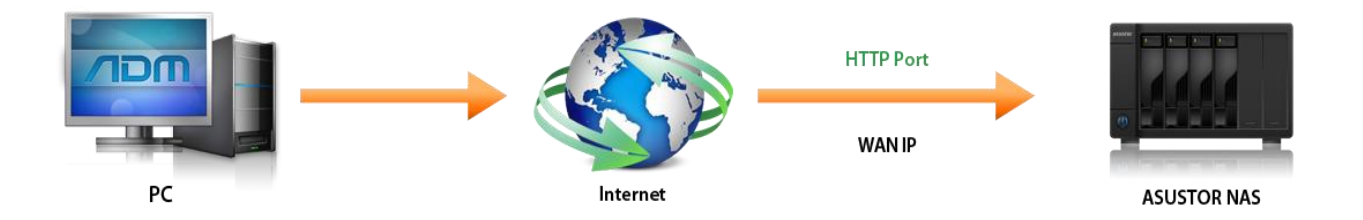

#### b. Připojení vašeho NAS k routeru a následné použití ASUSTOR Cloud Connect<sup>™</sup>

Zabudovaná funkce Cloud Connect<sup>™</sup> jednoduše nastaví váš router pro vzdálený přístup k NAS. Pro více informací si přečtěte:

#### NAS 221 Vzdálený přístup - Cloud Connect

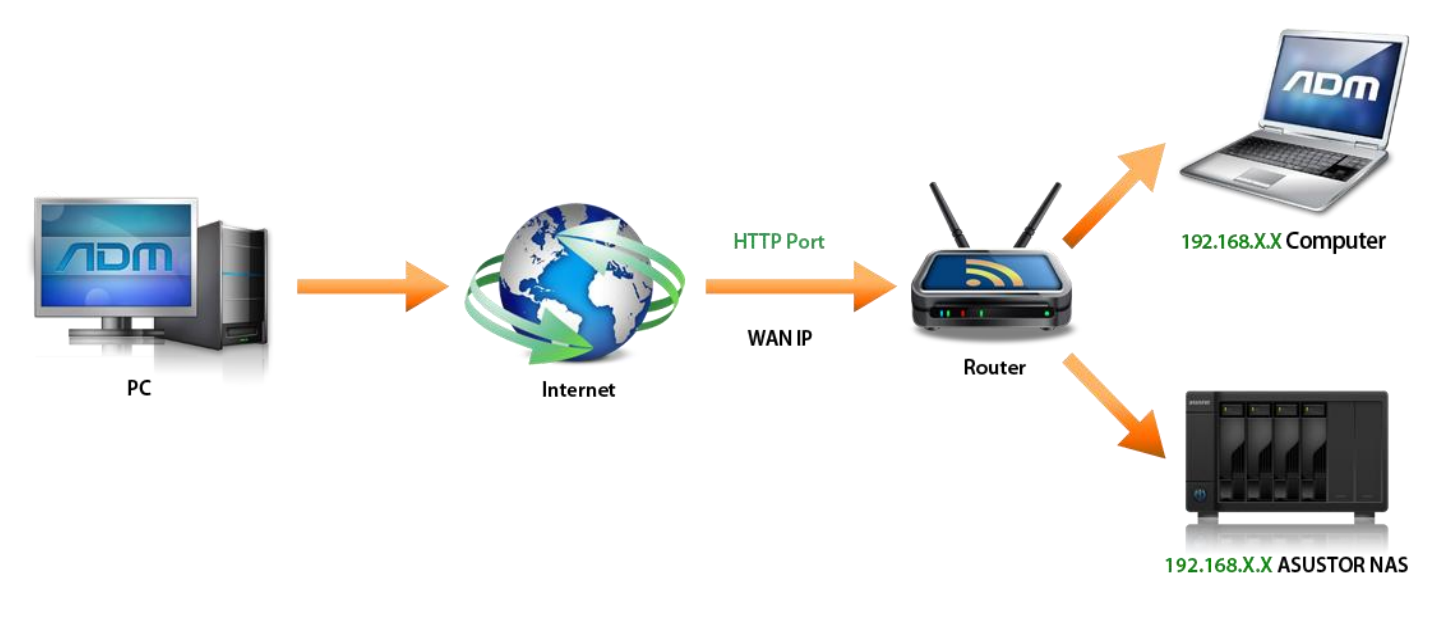

#### c. Připojení vašeho NAS k internetu a manuální nastavení připojení

Pokud používáte nekompatibilní router a nemůžete použít Cloud Connect<sup>™</sup> postupujte podle instrukcí níže pro manuální nastavení routeru pro vzdálený přístup k vašemu NAS.

#### **1.2** Nastavení routeru

Porty fungují podobně jako telefonní linky, které vám umožní jednoduše najít člověka nebo službu, kterou hledáte. Pro připojení k NAS z internetu, který je umístěn ve vaší místní síti, musíte správně nastavit přesměrování portů na vašem routeru. Poté, když z internetu přijde požadavek na určitý port, router bude vědet, kam požadavek zaslat.

Před nastavením přesměrování portů si zjistěte IP adresu vašeho routeru a administrátorské uživatelské jméno a heslo. Nastavení portů naleznete v administraci vašeho routeru pod jednou z těchto záložek:

- Advanced Settings (Pokročilé nastavení)
- Firewall Settings (Nastavení firewallu)
- Port Forwarding (Přesměrování portů)
- Virtual Server (Virtuální server)

V následujícím příkladě si ukážeme, jak nastavit přesměrování portů na routeru od ASUS.

### KROK 1

- Do vašeho internetového prohlížeče zadejte IP adresu vašeho routeru. Většinou se jedná o adresu 192.168.1.1.
- ✓ Zadejte uživatelské jméno a heslo. Často je výchozí uživatelské jméno a heslo "admin".
- ✓ V nastavení routeru klikněte na [Advanced Settings] a na [WAN].
- Klikněte na záložku [Virtual Server/Port Forwarding].

### KROK 2

- ✓ Klikněte na **[Yes]** v kolonce [Enable Port Forwarding] pro povolení přesměrování portů.
- Do kolonky [Service Name] zadejte libovolný název, číslo portu, který chcete otevřít, IP adresu vašeho NAS a odpovídající port. Pokud chcete použít internetový prohlížeč pro přístup k vašemu NAS, musíte otevřít port pro službu ADM Web page service, která má výchozí port 8000. V tabulce je znázorněno, jaké informace je nutné vyplnit.

| Název služby | Rozsah portů | Místní IP     | Port | Protokol |
|--------------|--------------|---------------|------|----------|
| ADM          | 8000         | 192.168.1.168 | 8000 | ТСР      |

V tomto příkladě je IP adresa našeho NAS 192.168.1.168.

| /ISUS RT-N65U           | Logout                                                                                                    | Reboot           | t        |                            |                     |              | English 🔻           |
|-------------------------|----------------------------------------------------------------------------------------------------|------------------|----------|----------------------------|---------------------|--------------|---------------------|
| +x+ Quick Internet      | Operation Mode: <u>Wireless</u> rou<br><u>N65U_5G</u>                                                                                                    | <u>ıter</u> Firm | nware V  | ersion: <u>3.0.0.4.260</u> | SSID: <u>RT-N65</u> | <u>U RT-</u> | 29 <b>i · · ·</b> 2 |
| Setup                   | Internet Connection Port Trig                                                                                                    | iger Virt        | tual Ser | ver / Port Forwarding      | DMZ DDNS            | NAT Passt    | hrough              |
| General                 | WAN Virtual Server / Port                                                                                                    | Eonward          | dina     |                            |                     |              |                     |
| Retwork Map             | War - Virtual Street PortPorwarding                                                                                                    |                  |          |                            |                     |              |                     |
| Guest Network           | Virtual Scher / Port forwarding allows remote computers to connect to a specific computer or service within a private local area<br>network (LAN). For a faster connection, some P2P application's user hanual for details. You can open the multiple port or a range of<br>provarding setting. Please refer to the P2P application's user manual for details. You can open the multiple port or a range of<br>ports in router and redirect data through those ports to a single client on your network.<br>If you want to specify a Port Range for clients on the same network, enter the Service Name, the Port Range (e.g. 10200:10300),<br>the LAN IP address, and leave the Local Port empty. |                  |          |                            |                     |              |                     |
| Manager Traffic Manager |                                                                                                    |                  |          |                            |                     |              |                     |
| Parental control        |                                                                                                    |                  |          |                            |                     |              |                     |
| SB application          | server/web server would be in conflict with RT-N65U's web user interface.<br>• When you set 20.21 as your FTP senser's nort range for your WAN seture then your FTP senser would be in conflict with                                                                                                    |                  |          |                            |                     |              |                     |
| AiCloud                 | RT-M65U's native FTP server.<br>Virtual server / Port Forwarding FAQ                                                                                                    |                  |          |                            |                     |              |                     |
| Advanced Settings       | Basic Config                                                                                                    |                  |          |                            |                     |              |                     |
| 🛜 Wireless              | Enable Port Forwarding                                                                                                    |                  | O Yes    | ● No                       |                     |              |                     |
|                         | Famous Server List     Please select       Famous Game List     Please select                                                                                                    |                  |          |                            |                     |              |                     |
|                         |                                                                                                    |                  |          |                            |                     |              |                     |
| 💮 WAN                   | FTP Server Port                                                                                                    |                  | 2021     |                            |                     |              | <b>↓</b>            |
| IPv6                    | Port Forwarding List                                                                                                    |                  |          | _                          | _                   |              |                     |
| VPN Server              | Service Name                                                                                                    | Port Ra          | inge     | Local IP                   | Local Port          | Protocol     | Add / Delete        |
|                         |                                                                                                    |                  |          | -                          |                     | тср 🗸        | Ð                   |
| V Firewall              | ASUSTOR NAS                                                                                                    | 8000             | 0        | 192.168.2.6                | 8000                | тср          | Θ                   |
| Administration          | ASUSTOR NAS                                                                                                    | 8001             | 1        | 192.168.2.6                | 8001                | тср          | Θ                   |
| System Log              |                                                                                                    |                  |          | Apply                      |                     |              |                     |

 ✓ Pokud chcete otevřít další porty pro přístup k jiným službám, podívejte se na seznam portů pro jednotlivé služby uvedený na konci této příručky.

#### **1.3 Nastavení služby DDNS**

### KROK 1

 ✓ Zaregistrujte se pro službu DDNS. Podrobný návod je popsán v kurzu <u>NAS 321: Hostování více webů</u> <u>s virtuálním hostingem</u>.

### KROK 2

✓ Povolte službu DDNS vašeho NAS. Podrobný návod je popsán v kurzu <u>NAS 321: Hostování více webů</u> <u>s virtuálním hostingem</u>.

|   | Settings            |                                                                                                    | @ 😑 😣                          |  |  |  |
|---|---------------------|----------------------------------------------------------------------------------------------------|--------------------------------|--|--|--|
| 0 | General             | Cloud Connect EZ-Router                                                                                     | DDNS                           |  |  |  |
| 3 | Network             | DDNS                                                                                                    |                                |  |  |  |
| Ō | Regional Options    | You can create a unique hostname (e.g. mynas.asustor.org) for your NAS by subscribing for DDNS<br>services. |                                |  |  |  |
| 0 | Hardware            | Enable DDNS service                                                                                         |                                |  |  |  |
| Δ | Notification        | Username:                                                                                                   | no-ip.com  Sign up now asustor |  |  |  |
|   | ADM Defender        | Password:                                                                                                   | ••••••                         |  |  |  |
| 1 | ADM Update          | Hostname                                                                                                    | asustor.no-ip.com              |  |  |  |
| 8 | Network Recycle Bin | WAN IP checking interval:                                                                                   | 24 hours                       |  |  |  |
| X | Energy Saver        | Network Status                                                                                              |                                |  |  |  |
| 6 | Ease of Access      | Current WAN IP:                                                                                             | 123.193.55.105                 |  |  |  |
| 6 | Factory Default     | Last checking IP:                                                                                           |                                |  |  |  |
|   |                     | Last DDNS update:                                                                                           |                                |  |  |  |
|   | Registration        |                                                                                                    | Apply                          |  |  |  |
|   |                     |                                                                                                    | Appiy                          |  |  |  |
|   |                     |                                                                                                    |                                |  |  |  |
|   |                     |                                                                                                    |                                |  |  |  |

#### 1.4 Poznámky

- 1. Porty jsou používány pro výměnu dat na internetu. Každému portu může být přidělena je jedna aplikace nebo služba. Dva počítače nemohou použít stejný port pro přístup k datům.
- Nastavení se bude u každého routeru lišit. Pro podrobný postup nastavení přesměrování portů se podívejte do uživatelského manuálu vašeho routeru nebo na stránku: <u>http://portforward.com/routers.htm</u>

## Příloha

#### Seznam portů používaných aplikacemi ASUSTOR

| Služba                      | Port        | Protokol |
|-----------------------------|-------------|----------|
| ADM Web service             | 8000, 8001  | ТСР      |
| Web service                 | 80, 443     | ТСР      |
| FTP service                 | 21          | ТСР      |
| MySQL service               | 3306        | ТСР      |
| SSH service                 | 22          | ТСР      |
| Rsync service               | 873         | ТСР      |
| iSCSI service               | 3360        | ТСР      |
| Common Unix Printing System | 631         | TCP/UDP  |
| Download Center             | 9999, 55555 | TCP/UDP  |
| WebDAV                      | 9800, 9802  | ТСР      |